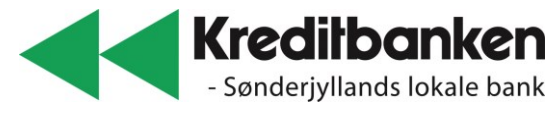

## Hvordan opretter jeg et budget i NetBank Privat

| Vælg                                                                                                    | 🔟 Forbrug og budget <                                                                                                    |  |  |  |  |  |  |  |  |  |  |
|----------------------------------------------------------------------------------------------------|----------------------------------------------------------------------------------------------------|--|--|--|--|--|--|--|--|--|--|
| Vælg                                                                                                    | Budget                                                                                                    |  |  |  |  |  |  |  |  |  |  |
| Vælg                                                                                                    | Opret budget                                                                                                    |  |  |  |  |  |  |  |  |  |  |
| Opret budget                                                                                                    | Budget Redigér Hjælp                                                                                                    |  |  |  |  |  |  |  |  |  |  |
| <ul> <li>Navngiv budget</li> <li>Vælg startmåned</li> <li>Vælg budgetkonto<br/>og 'Tilknyt'</li> <li>Vælg 'Næste'</li> </ul> | Tilknyt konti       Tilføj betalingsaftaler       Tilføj øvrige betalinger       Dit budget         Opret budget       Nyt budget       Nyt budget       Navngiv nyt budget:       Image: Comparison of the state of the state                                                                               |  |  |  |  |  |  |  |  |  |  |
| Vælg                                                                                                    | Tilføj betalingsaftaler                                                                                                    |  |  |  |  |  |  |  |  |  |  |
| Vælg                                                                                                    | Tilføj øvrige betalinger                                                                                                    |  |  |  |  |  |  |  |  |  |  |
| Vælg evt.                                                                                                    | Huskelisten , så man husker det hele                                                                                                    |  |  |  |  |  |  |  |  |  |  |
| <b>Vælg</b><br>aftaler som skal med<br>og                                                                                    | ☑ Aab       3.836       15.07.22       Halvårlig       Diverse       Image: Constraint of the second second                                   |  |  |  |  |  |  |  |  |  |  |
| Vælg                                                                                                    | Tilføj til budget                                                                                                    |  |  |  |  |  |  |  |  |  |  |
| <b>Budget vises</b><br>Hvis poster allerede<br>vises, kontroller at alt<br>er korrekt ellers ret                             | Budget       Redigér       Hjælp       Samtykke         Vis budget       Opfølgning       Betalingsaftaler       Øvrige betalinger       Basisoplysninger         Gaden 23       Opret budgetpost       Rediger grupper       Opret budget       Slet budget       Print         Skjul budgetposter       Vis:       3 mdr.       6 mdr.       @ 12 mdr.       Image: Skipul budget post in the state post in the state post in                                                                                                    |  |  |  |  |  |  |  |  |  |  |
|                                                                                                    | Fors.Sel. Privats       Image: Constraint of the state of the state of the stat |  |  |  |  |  |  |  |  |  |  |

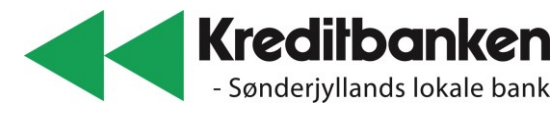

## Hvordan opretter jeg et budget i NetBank Privat

| Vælg (nye poster)                                              | Opret budge                                                                                                    | tpost          | t             |                   |           |               |              |            |            |            |            |           |            |       |       |
|----------------------------------------------------------------|----------------------------------------------------------------------------------------------------|----------------|---------------|-------------------|-----------|---------------|--------------|------------|------------|------------|------------|-----------|------------|-------|-------|
|                                                                | Opret budgetpos                                                                                                    | t              |               |                   |           |               |              |            |            |            |            |           |            |       |       |
| Opret budgetpost                                               | Her kan du registrer<br>gang der skal betale                                                                                                    | e "alt d<br>s. | let løse", f. | eks. konti        | ngent til | bogklubber    | n eller idra | ætsklubbe  | en, hvor d | u typisk n | nodtager i | ndbetalin | gskort, hv | /er   |       |
| Udfvld post                                                    | Hvilken type post er det:   Udgift                                                                                                    |                |               |                   |           |               |              |            |            |            |            |           |            |       |       |
| - Udgift/indtægt                                               | Nava a <sup>8</sup> budgetaest                                                                                                    | UIndtægt +T    |               |                   |           |               |              |            |            |            |            |           |            |       |       |
| - Navn                                                         | Angiv gruppe:                                                                                                    |                | Diverse       |                   |           |               |              |            |            |            |            |           |            |       |       |
| <ul> <li>HVIIKEN gruppe</li> <li>Fastvariabel beløb</li> </ul> |                                                                                                    |                | Vælg en       | eksisteren        | ide grup  | pe eller opr  | et en ny v   | ed at skri | ve et nav  | n næste i  | nputfelt   |           |            |       |       |
| - Hyppighed                                                    | Eller opret en ny:                                                                                                    |                |               |                   |           |               |              |            |            |            |            |           |            |       |       |
| - 1. forfaldsdato                                              | Budgetter med:                                                                                                    |                | Et fa:        | st beløb          | ⊖ Et v    | ariabelt belg | 5b           |            |            |            |            |           |            |       |       |
|                                                                | Hyppighed:                                                                                                    |                |               |                   |           | ~             |              |            |            |            |            |           |            |       |       |
|                                                                | Dato for næste beta                                                                                                    | lina:          |               |                   | 1         |               |              |            |            |            |            |           |            |       |       |
|                                                                | Dato for sidste betal                                                                                                    | ing            |               |                   | ]         |               |              |            |            |            |            |           |            |       |       |
|                                                                |                                                                                                    |                | (Valgfrit)    |                   | -         |               |              |            |            |            |            |           |            |       |       |
|                                                                | Opret Ok - opre                                                                                                    | et flere i     | nye Fo        | ortryd            |           |               |              |            |            |            |            |           |            |       |       |
| Vælg                                                           | Opret budge                                                                                                    | tpost          | t             |                   |           |               |              |            |            |            |            |           |            |       |       |
| Overførsel til budget                                          | Budget                                                                                                    |                |               |                   |           |               |              |            |            |            | Redigér    | Hjælp     |            |       |       |
| - Evt lidt større                                              | Opret budgetpost                                                                                                    |                |               |                   |           |               |              |            |            |            |            |           |            |       |       |
| beløb hvis der                                                 | Her kan du registrere "alt det løse", f.eks. kontingent til bogklubben eller idrætsklubben, hvor du typisk modtager indbetalingskort, hver<br>gang der skal betales. |                |               |                   |           |               |              |            |            |            |            |           |            |       |       |
| skal være en                                                   | Hvilken type post er det: O Udgift                                                                                                    |                |               |                   |           |               |              |            |            |            |            |           |            |       |       |
| sikkerhedsbuffer                                               | Indtægt Navn på budgetpost:     Lenkonto                                                                                                    |                |               |                   |           |               |              |            |            |            |            |           |            |       |       |
|                                                                | Angiv gruppe: Indtægter V                                                                                                    |                |               |                   |           |               |              |            |            |            |            |           |            |       |       |
|                                                                | Vælg en eksisterende gruppe eller opret en ny ved at skrive et navn næste inputfelt<br>Eller opret en ny:                                                            |                |               |                   |           |               |              |            |            |            |            |           |            |       |       |
|                                                                | Budgettér med:                                                                                                    |                |               |                   |           |               |              |            |            |            |            |           |            |       |       |
|                                                                | Beløb:                                                                                                    | 3              | .000,00       |                   |           |               |              |            |            |            |            |           |            |       |       |
|                                                                | Hyppighed:                                                                                                    |                |               |                   |           |               |              |            |            |            |            |           |            |       |       |
|                                                                | Dato for næste betaling                                                                                                    |                |               |                   |           |               |              |            |            |            |            |           |            |       |       |
|                                                                | Dato for sloste betaling                                                                                                    | (V             | /algfrit)     |                   |           |               |              |            |            |            |            |           |            |       |       |
|                                                                | Opret Ok - opret flere nye Fortryd                                                                                                    |                |               |                   |           |               |              |            |            |            |            |           |            |       |       |
| Budget opdateres                                               | Indtægter                                                                                                    |                |               |                   |           |               |              |            |            |            |            |           |            |       |       |
| Nu vises en startsaldo                                         | Indtægter                                                                                                    |                |               |                   |           |               |              |            |            |            |            |           |            |       |       |
| hvis næste måned                                               | Lønkonto                                                                                                    | 谊              | 36.000        | 3.000             | 3.000     | 3.000         | 3.000        | 3.000      | 3.000      | 3.000      | 3.000      | 3.000     | 3.000      | 3.000 | 3.000 |
| Find den måned med                                             | Indtægter total                                                                                                    |                | 36.000        | 3.000             | 3.000     | 3.000         | 3.000        | 3.000      | 3.000      | 3.000      | 3.000      | 3.000     | 3.000      | 3.000 | 3.000 |
| det største minus.                                             | Nøgletal                                                                                                    |                |               |                   |           |               |              |            |            |            |            |           |            |       |       |
| Tilret startsaldo med                                          | Startsaldo                                                                                                    |                |               | 0                 |           |               |              |            |            |            |            |           |            |       |       |
| det beløb, f.eks. som                                          | Over/underskud                                                                                                    |                | 7.869         | -3.538            | 3.000     | 239           | 1.753        | 1.483      | 239        | -3.538     | 3.000      | 239       | 1.753      | 3.000 | 239   |
| VISUTIEL: 5.550,- KL.                                          | Ultimosaldo                                                                                                    |                |               | -3.538            | -538      | -299          | 1.454        | 2.937      | 3.176      | -362       | 2.638      | 2.877     | 4.630      | 7.630 | 7.869 |
|                                                                | Md. laveste saldo                                                                                                    |                |               | <del>~3.538</del> | -538      | -299          | 1.454        | 2.937      | 3.176      | -362       | 2.638      | 2.877     | 4.630      | 7.330 | 7.869 |
|                                                                | Gns. udgift pr. må                                                                                                    | >              | 2.344         |                   |           |               |              |            |            |            |            |           |            |       |       |
|                                                                | Gns. indtægt pr. m                                                                                                    | 3.000          |               |                   |           |               |              |            |            |            |            |           |            |       |       |
|                                                                | Gns. over/undersk                                                                                                    | 656            |               |                   |           |               |              |            |            |            |            |           |            |       |       |

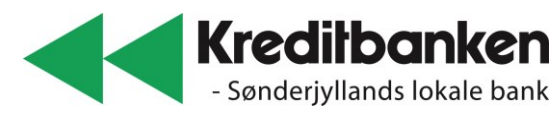

## Hvordan opretter jeg et budget i NetBank Privat

| Giv Kreditbanken<br>adgang | Vælg.                                                                                                    |       |
|----------------------------|----------------------------------------------------------------------------------------------------|-------|
|                            | Budget Redigér H                                                                                                    | Hjælp |
|                            | Vis budget Opfølgning Betalingsaftaler Øvrige betalinger Basisoplysninger                                                              |       |
|                            | Og giv Kreditbanken adgang<br>Adgang<br>O Kreditbanken har ingen adgang til budgettet.<br>Kreditbanken har adgang til at se budgettet. |       |
| Gode råd                   | Opret budget midt på måneden<br>Husk startsaldo – hvis minussaldo på budget                                                            |       |